1. From the miniOrange dashboard, click on the **old SIS/GradeBook** button.

| TRUMBULL COUNTY<br>EDUCATIONAL SERVICES CENTER | Dashboard | Setup 2FA |                      |   |                     |  |
|------------------------------------------------|-----------|-----------|----------------------|---|---------------------|--|
|                                                |           |           | SIGN-IN TO YOUR FAVO |   | CLOUD APPS          |  |
|                                                |           |           | Old<br>SIS/Gradebook | ď | TCESC<br>TECHNOLOGY |  |
|                                                |           |           |                      |   |                     |  |

2. After clicking on the **SIS/GradeBook** button, you should now have your ProgressBook login screen available. If not and you are taken into ProgressBook, please logout.

| <b>Progress</b> Bool    | k                           |  |  |  |
|-------------------------|-----------------------------|--|--|--|
| Domain                  |                             |  |  |  |
| DISTRICTLAND.NEOMIN.NET |                             |  |  |  |
| Username                |                             |  |  |  |
| chris.hubinsky          |                             |  |  |  |
| Password                |                             |  |  |  |
| ••••••                  |                             |  |  |  |
| Sign In                 | C Google API Privacy Policy |  |  |  |
|                         |                             |  |  |  |

- 3. Log into ProgressBook.
  - Select DISTRICTLAND.NEOMIN.NET
  - Enter your ProgressBook Username (FirstName.LastName)
  - Enter your ProgressBook Password
  - Click the **Sign In** button

4. The Update Available screen will appear - Click Update to a Frontline Passport!

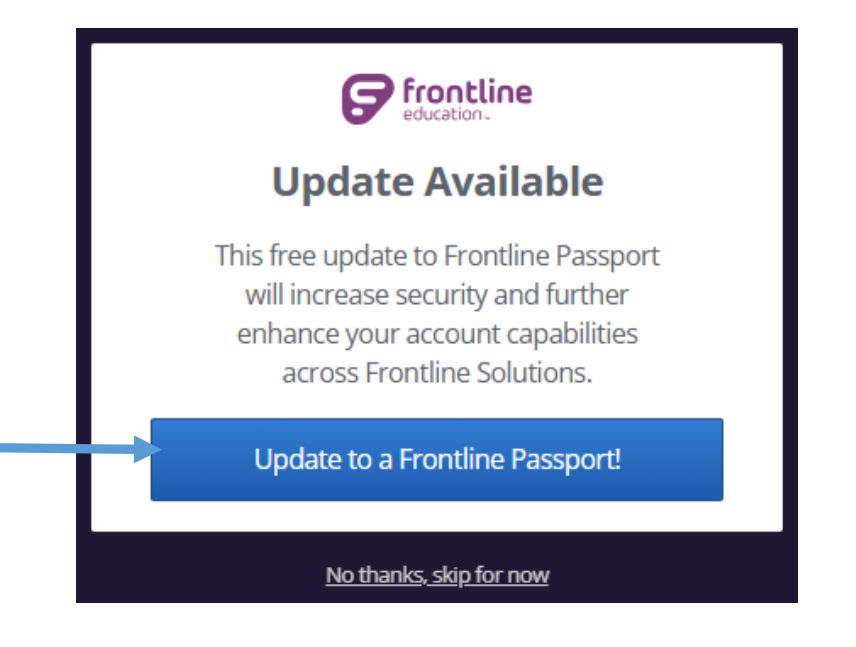

5. The Frontline Passport Intro screen will appear, click on the button Continue Updating with SSO.

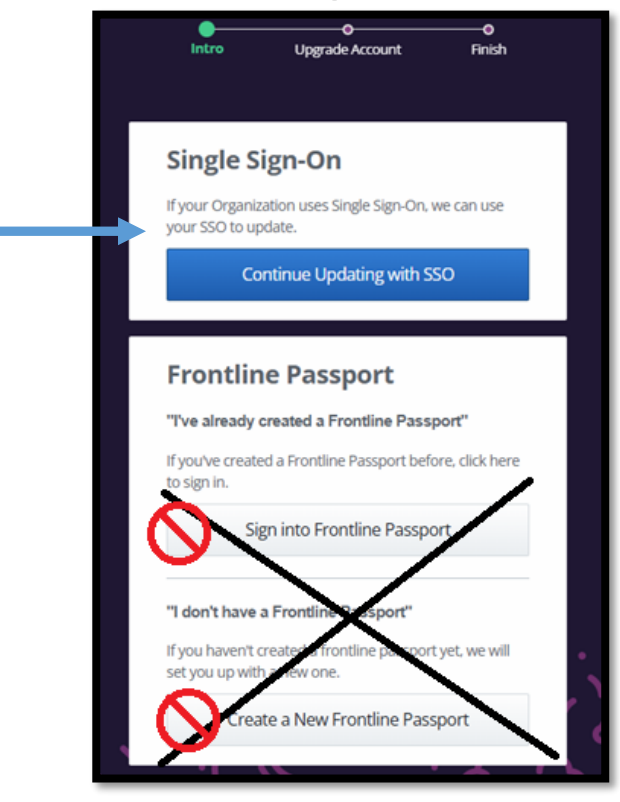

At this time, **DO NOT** click the Sign into Frontline Passport At this time, **DO NOT** click the Create a New Frontline Passport 6. The Upgrade Account screen will appear, select Got it, I'm ready to update using SSO

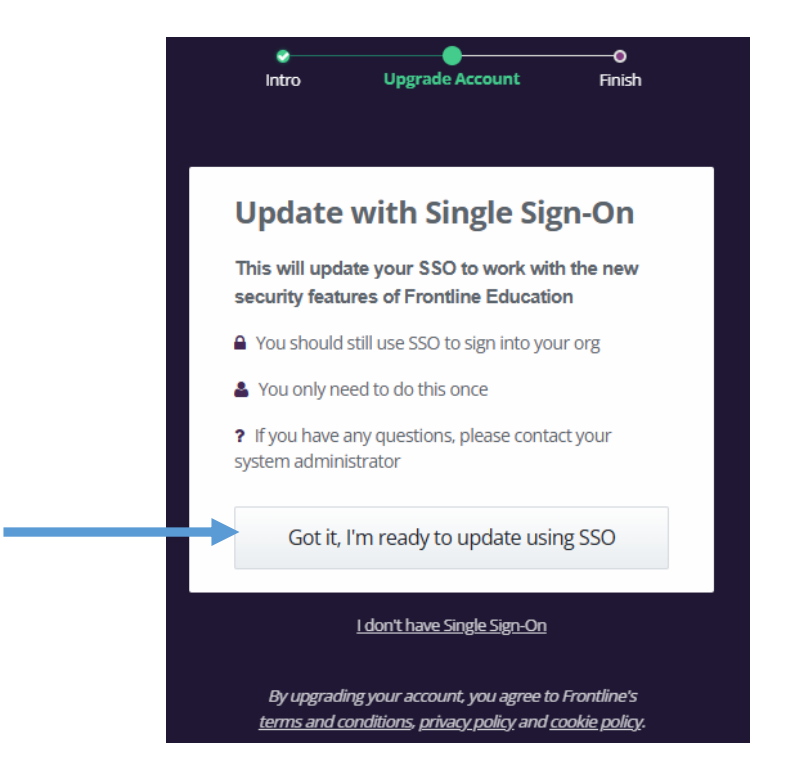

7. The Sign in to Frontline Education screen will appear.

|   | Sign in to Frontline Education                                 |
|---|----------------------------------------------------------------|
|   | Email                                                          |
|   | Keep me signed in                                              |
| _ | Next                                                           |
|   | Unlock account?                                                |
|   | Frontline Passport is different from a Frontline ID Learn More |

Keep the existing username provided. The email provided is from the SIS/ProgressBook system. Click **Next.** If you feel this information is incorrect, please contact Chris Hubinsky.

8. The Finish Upgrade Complete screen will appear. Click the Continue to Frontline button.

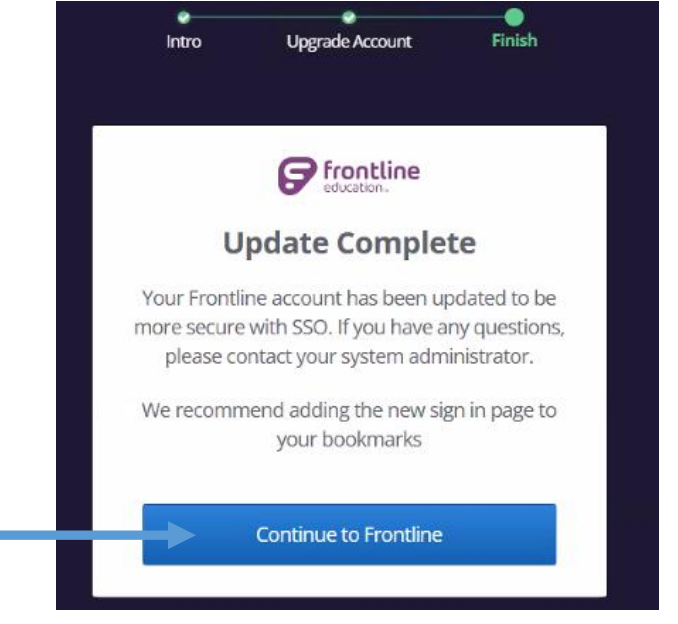

9. The My Frontline screen will appear. Click the ProgressBook GradeBook link.

| 🔗 My Frontine                                                                                                  | mickey meanse +        |
|----------------------------------------------------------------------------------------------------|------------------------|
| Professional Applications                                                                                      |                        |
| These are your professional applications. They're been gravited to you by the arganizations you are a part of. |                        |
| ProgressBook CentralAdmin                                                                                      | NEOMIN Public District |
| 💌 ProgressBook DataMap                                                                                         | NEOMIN Public Disaries |
| ProgressBook GradeBook                                                                                         | NEOMIN Public Disarka  |
| ProgressBook SpecialServices                                                                                   | NEOMIN Public District |
| ProgressBook StudentInformation                                                                                | NEOMBN Public District |

10. In the upper right corner of the screen, under your name, click Sign Out.

## **CONGRATULATIONS! PART 2 – DONE!**

Your ProgressBook account has been migrated.

Please use the TCESC-specific login link below and found on our web page to access ProgressBook via the TCESC miniOrange Dashboard.

#### NEW PROGRESSBOOK LOGIN: https://nmn-

tesc.xecurify.com/moas/login?id=355915&sourceId=Google

The TCESC-specific login link can be found on our web page

#### TrumbullESC.org Website Toolbar – ESC Employees

|                                                                                                    | 🔬 ес                                                                                            | TRU/                                                                                                    | <b>MBULL COU</b><br>ONAL SERVIC                                                                                                    | INTY<br>E CENT                                                                                                    | TER                                                                                                    | Search                                                                                                    | व<br><b>क्व</b> े |
|----------------------------------------------------------------------------------------------------|-------------------------------------------------------------------------------------------------|----------------------------------------------------------------------------------------------------|----------------------------------------------------------------------------------------------------|----------------------------------------------------------------------------------------------------|----------------------------------------------------------------------------------------------------|----------------------------------------------------------------------------------------------------|-------------------|
| Our ESC                                                                                                    | Our District Ed                                                                                 | lucators                                                                                                    | Our Students & Fan                                                                                                    | nilies                                                                                                    | Our Employment O                                                                                                    | pportunities                                                                                                    | Our ESC Staff     |
| Forms & Pol                                                                                                    | icy Information                                                                                 | Online Ap                                                                                                    | plication & Tools                                                                                                    | Technical Su                                                                                                    | pport                                                                                                    | Partner Resources                                                                                                    |                   |
| Accidents & Inj<br>Compliance Of<br>Employee Forn<br>Employee Han<br>Employee Job<br>Employee Onli<br>Guidelines & P<br>TCESC Staff Re | uries<br>Reers<br>35<br>Bbook<br>Descriptions<br>ne Forms - Frontline<br>olicies<br>source Page | Calendar of<br>Conference<br>Employee E<br>Employee P<br>Employee T<br>Employee T<br>UPOC Inform<br>ProgressBor<br>NEW Progre | TCESC Events<br>Room Schedule<br>mail Login<br>urchasing Resource - MySCView<br>me & Attendance - Frontline<br>aning - Public School Works<br>vation<br>stool<br>Sobok GradeBook Information | Central Office L<br>Support Docum<br>TCESC Applicati<br>TCESC Equipme<br>Technology Sup<br>Virtual Meeting<br>Virtual Meeting | aptop/Chromebook Request<br>vents and Resources<br>on Request<br>in Request<br>port Request<br>sogin - Soogle Meet<br>Jagin - Microsoft Teams<br>Login - Zoom | Battel - Tor Kid<br>amily and Children Firs<br>Fairhaven Board of DO<br>Heip Me Grow<br>Head Start<br>INFOHIO<br>OCALJ<br>OESCA<br>Ohio Department of Ed<br>NEOMIN | at Council        |

And also on the TCESC staff resource page: <u>https://www.trumbullesc.org/ESCEmployees.aspx</u>

| trumbullesc.org/ESCEmp | ployees.aspx                                                        |                                                                                                    |                                                                                  |                                                              |                                                                                                   |  |
|------------------------|---------------------------------------------------------------------|----------------------------------------------------------------------------------------------------|----------------------------------------------------------------------------------|--------------------------------------------------------------|---------------------------------------------------------------------------------------------------|--|
|                        |                                                                     |                                                                                                    | MBULL COUNTY<br>ONAL SERVICE CEM                                                 | Search.                                                      | ۹<br>۵                                                                                            |  |
|                        | Our ESC                                                             | Our District Educators                                                                                                    | Our Students & Families                                                          | Our Employment Opportunities                                 | Our ESC Staff                                                                                     |  |
|                        | Welcon<br>Frontline<br>Employees w<br>balances. Em<br>Frontline Log | ne to the TCESC staff re<br>till use Frontline to create absences, reque<br>ployees can also use Frontline to record t<br>gin | ESOURCE PAGE<br>st substitutes, view their absence history a<br>heir timesheets. | nd view their leave Absence Mg<br>Accidents &<br>Employee Fr | Employee<br>Resources<br>Absence Mgmt - Frontline Login<br>Accidents & Injuries<br>Employee Forms |  |
| HING                   | Gradeboo<br>Staff will use<br>NEW Progres                           | ok/SIS<br>ProgressBook to manage student inform<br>IsBook Login                                                               | ation, grades, absences, etc.                                                    | Employee Fi<br>Employee H<br>Employee Jo                     | orms - Frontline Login<br>andbook<br>b Descriptions                                               |  |
|                        | mySCView is<br>mySCView Lo                                          | w - Purchasing Process<br>our online system for requisitions, purch<br>ogin                                                   | ase orders, and invoicing.                                                       | Employee M<br>Information<br>Employee O<br>School Worl       | edical Insurance<br>nline Training - Public<br>IS                                                 |  |